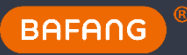

### Software update BESST

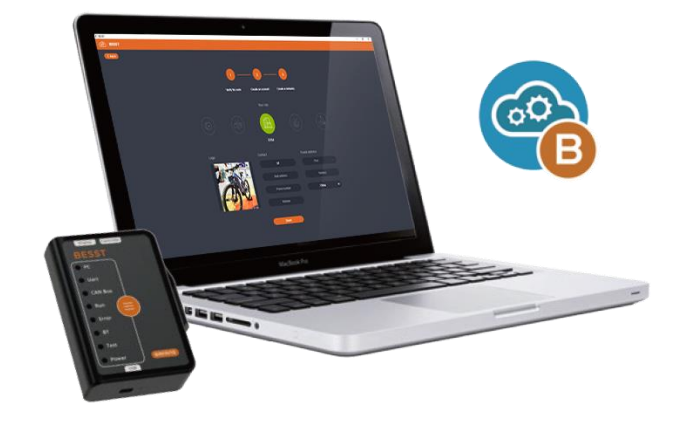

## BAFANG

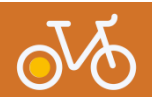

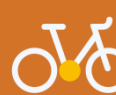

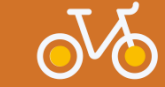

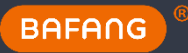

#### Het BEST-startscherm

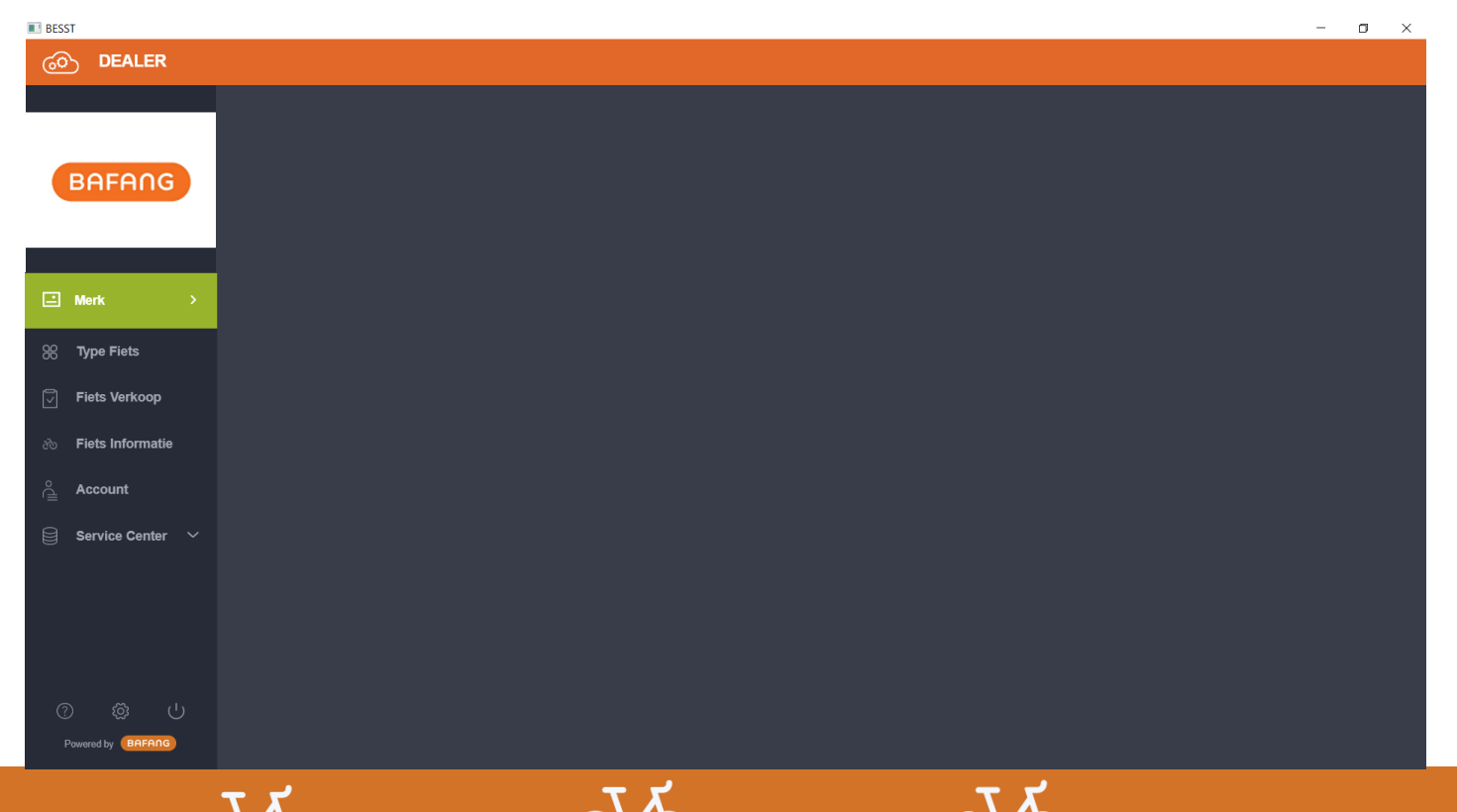

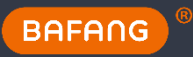

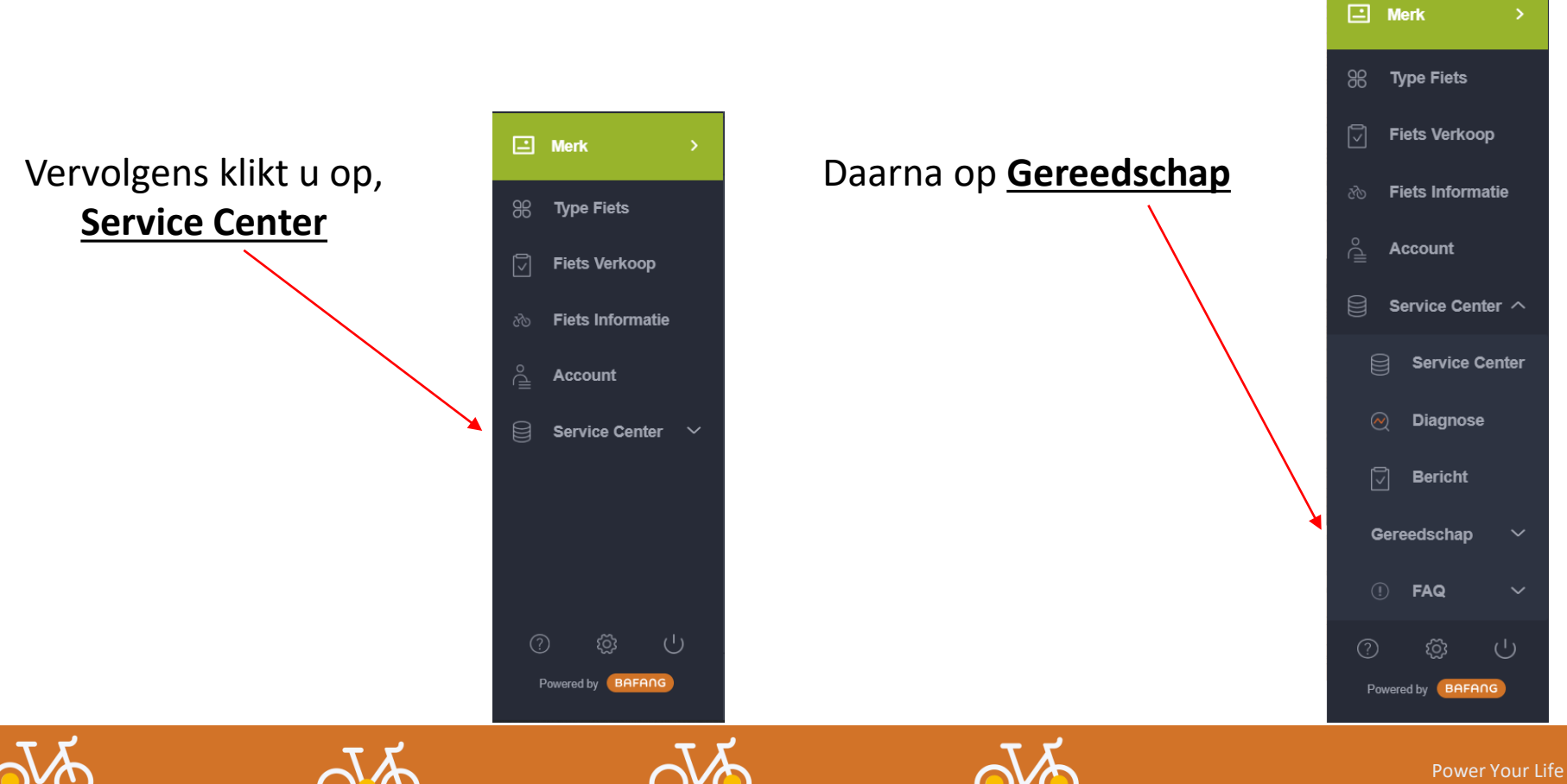

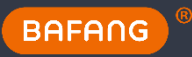

# Vervolgens klikt u op, **Update**

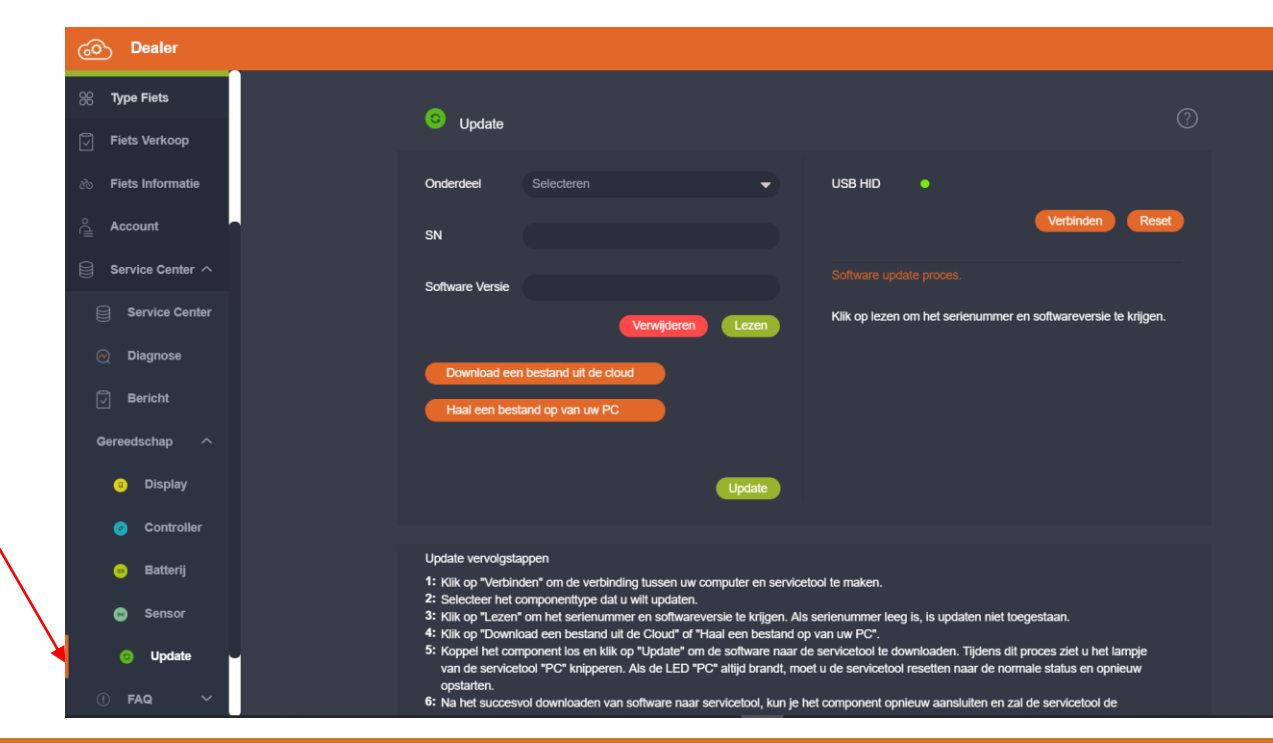

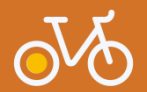

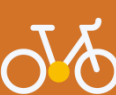

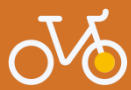

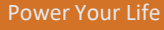

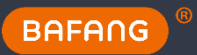

| Opdate                        |                 |     | 0                                                              |  |  |
|-------------------------------|-----------------|-----|----------------------------------------------------------------|--|--|
| Onderdeel                     | Selecteren      | •   | USB HID                                                        |  |  |
| SN<br>Software Versie         |                 |     | Software update proces.                                        |  |  |
| Download een                  | Verwijderen Lez | zen | Klik op lezen om het serienummer en softwareversie te krijgen. |  |  |
| Haal een bestand op van uw PC |                 |     |                                                                |  |  |
|                               | Upd             | ate |                                                                |  |  |

Sluit de BESST tool aan op uw computer vervolgens klikt u op <u>Verbinden</u>

Het 'stipje' achter de USB HID poort veranderd nu van oranje naar groen. Groen betekend dat de BESST tool verbonden is met het programma/ de PC.

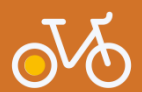

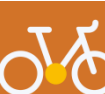

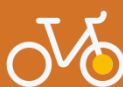

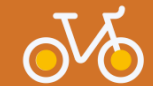

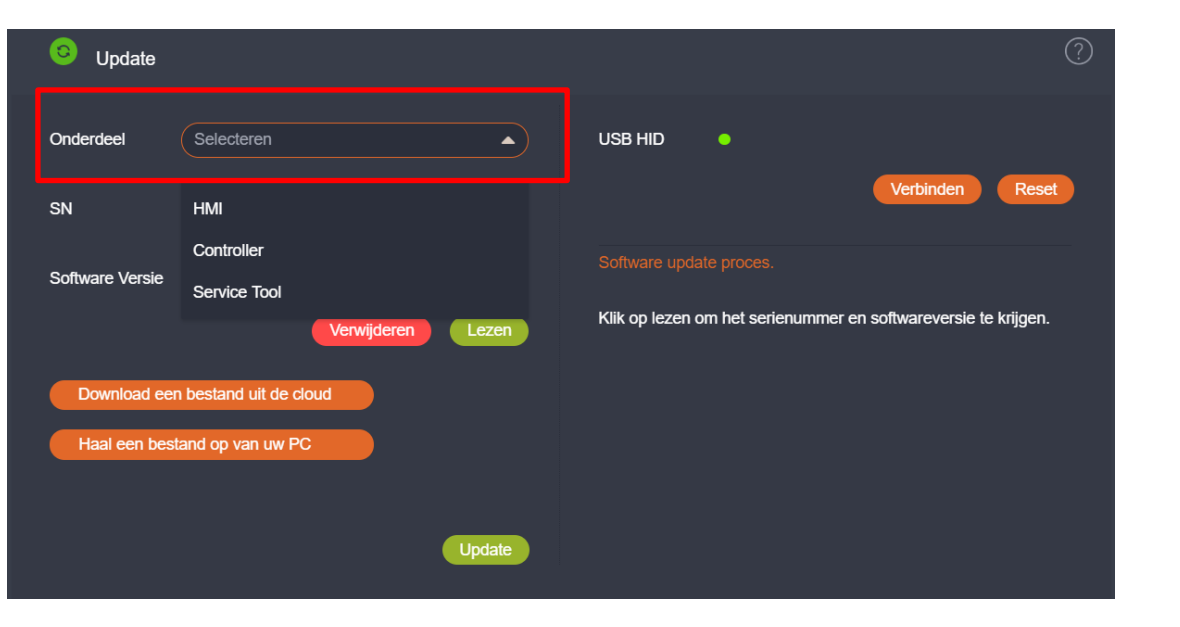

Vervolgens dient u het onderdeel te selecteren welke u wilt updaten.

HMI = het display van de fiets Controller = de controller van de fiets Service Tool = de BESST BOX.

Enkel service tool kiezen als er een automotische pop up voor deze update komt.

Voor normale update enkel HMI of Controller selecteren.

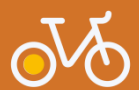

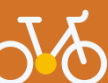

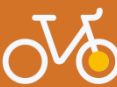

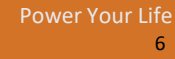

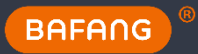

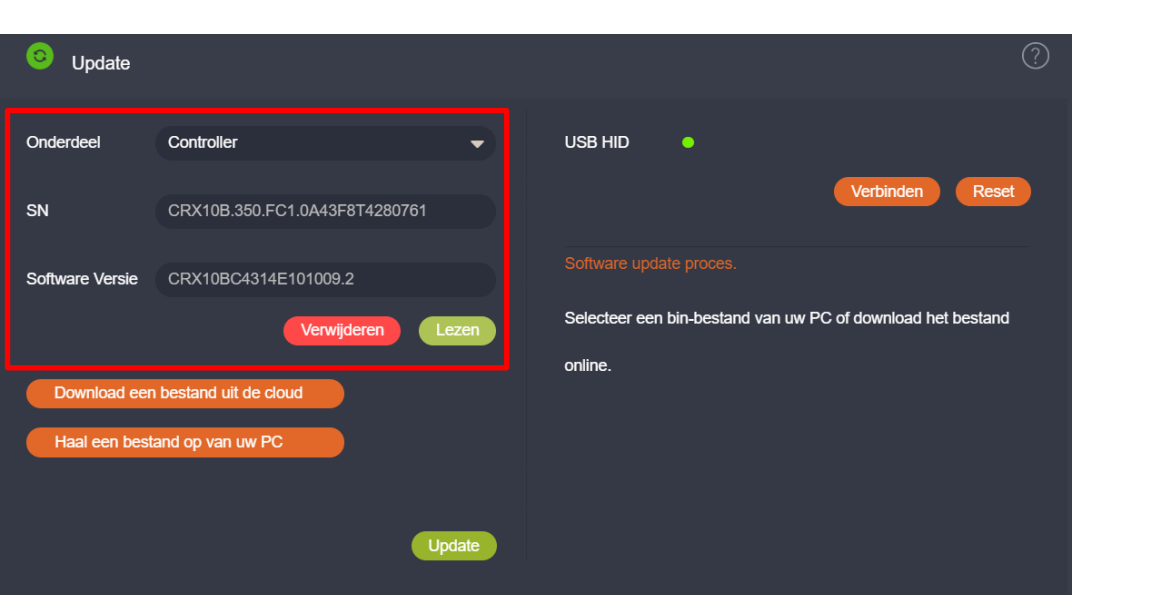

De volgende stap is het **lezen** van het serienummer van het onderdeel.

Kunt u geen SN lezen druk dan eerst 3 seconden op de accu indicatie knop om de controller te activeren. Mogelijk staat deze in slaapstand.

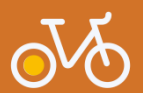

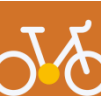

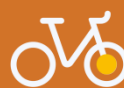

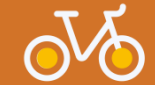

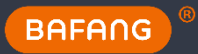

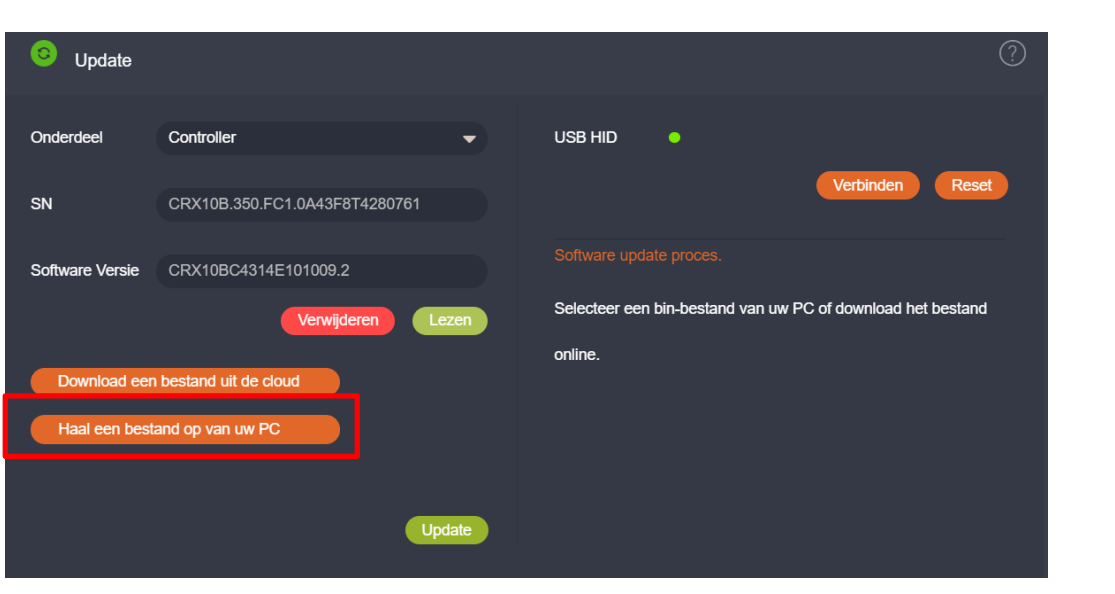

Klik op Haal een bestand van uw PC en selecteer de juiste software versie.

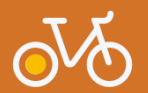

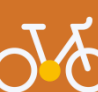

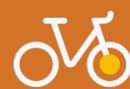

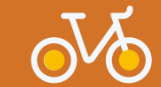

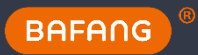

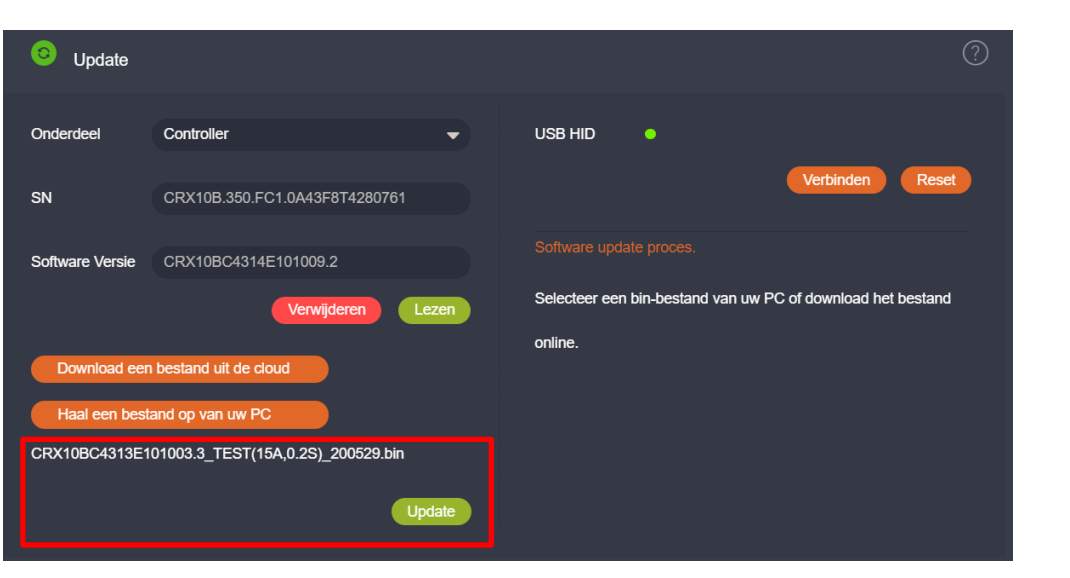

Als u de juiste software heeft geselecteerd klik dan op Update

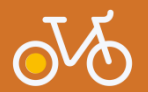

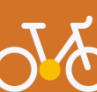

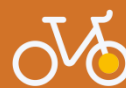

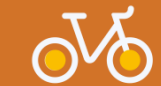

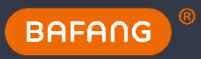

| C Update                                       |                               |        |                 |                    |                   | ?         |
|------------------------------------------------|-------------------------------|--------|-----------------|--------------------|-------------------|-----------|
| Onderdeel                                      | Controller                    | •      | USB HID         | •                  |                   |           |
| SN                                             | CRX10B.350.FC1.0A43F8T4280761 |        |                 |                    | Verbinden         | Reset     |
| Software Versie                                | CRX10BC4313E101003.3          |        |                 |                    |                   |           |
|                                                | Verwijderen                   | Lezen  | Selecteer een t | oin-bestand van uw | PC of download he | t bestand |
| Download een bestand uit de cloud              |                               |        | online.         |                    |                   |           |
| Haal een bestand op van uw PC                  |                               |        |                 |                    |                   |           |
| CRX10BC4313E101003.3_TEST(15A,0.2S)_200529.bin |                               |        |                 |                    |                   |           |
|                                                |                               | Jpdate |                 |                    |                   |           |

- Op de BESST Tool gaat nu de rode LED bij PC knipperen
- Een status balk wordt zichtbaar in BESST.

Vervolgens zal de software op de BESST tool geplaatst worden.

Deze blijft op de BESST tool staan totdat of de ronde knop van de BESST tool wordt ingedrukt of de energie toevoer wordt beëindigd.

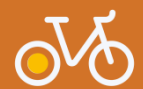

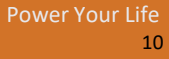

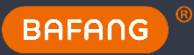

U hebt de firmware met succes naar BOX gedownload, werk dan de apparaten bij zoals beschreven in de instructie.

| ~ | U heeft de Software | met succes naar BOX gedownload, we | erk dan de appara | aten bij zoals be           | schreven in de instructie.        |                  |
|---|---------------------|------------------------------------|-------------------|-----------------------------|-----------------------------------|------------------|
|   | C Update            |                                    |                   |                             |                                   | ?                |
|   | Onderdeel           | Controller                         | •                 | USB HID                     | ·                                 | nintian Reset    |
|   | SN                  |                                    |                   |                             |                                   |                  |
|   | Software Versie     | CRX10BC4313E101003.3               |                   |                             |                                   |                  |
|   |                     | Verwijderen                        | Lezen             | Ontkoppel de<br>opnieuw aan | e controller als deze is aangeslo | ten en sluit hem |
|   | Download een        | bestand uit de cloud               |                   |                             |                                   |                  |
|   | Haal een best       | and op van uw PC                   |                   |                             |                                   |                  |
|   | CRX10BC4313E1       | 01003.3_TEST(15A,0.2S)_200529.bin  |                   |                             |                                   |                  |
|   |                     |                                    | Update            |                             |                                   |                  |

Het programma geeft nu aan dat de software juist geladen is in de BESST tool.

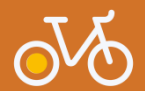

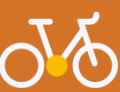

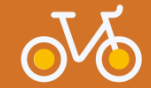

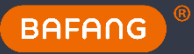

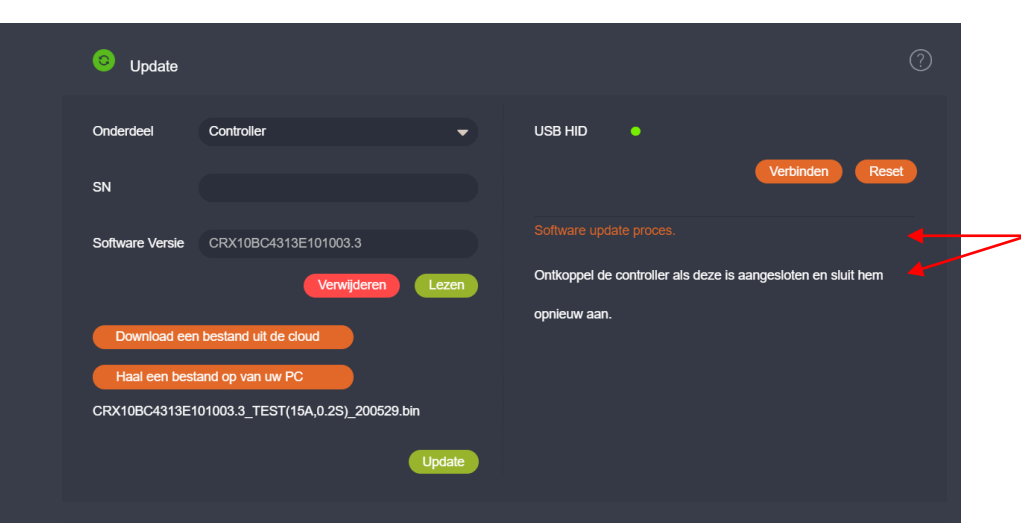

#### Volg vervolgens de stappen zoals aangegeven in BESST

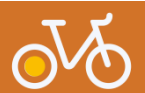

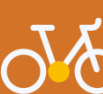

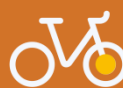

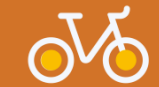

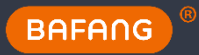

- 1. Ontkoppel de connector tussen de BESST tool en de controller.
- 2. Koppel de connector tussen de BESST tool en de controller opnieuw

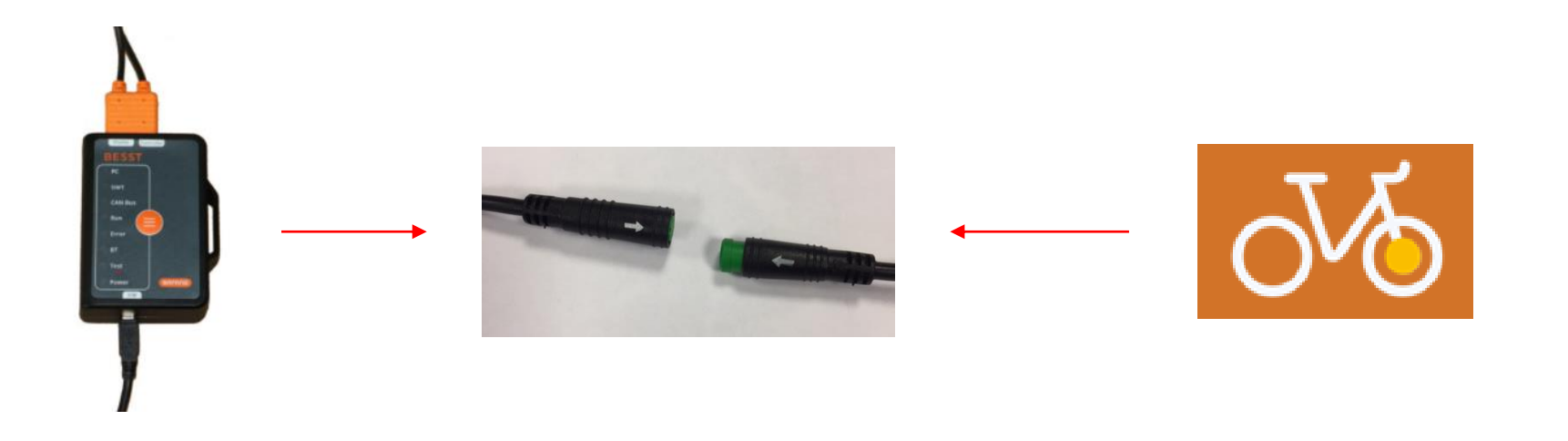

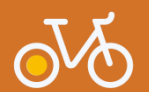

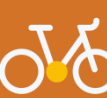

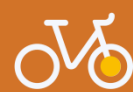

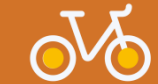

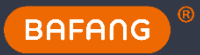

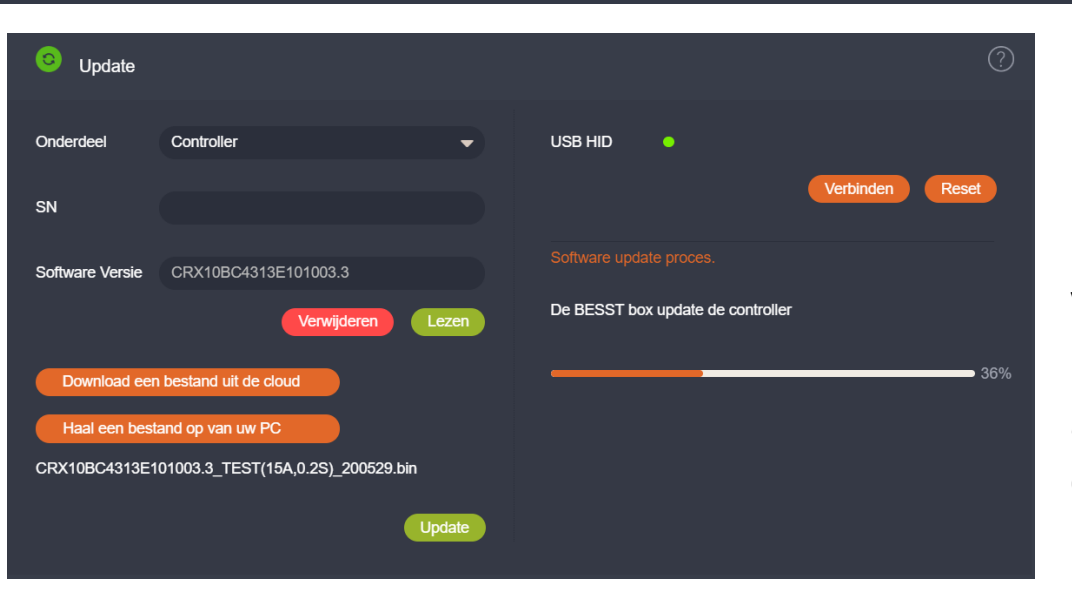

Vervolgens gaat er een status balk lopen welke de status aangeeft van de update naar de controller.

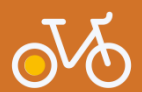

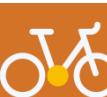

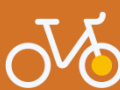

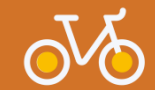

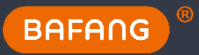

| Opdate                                         |                       | 0                       |  |  |
|------------------------------------------------|-----------------------|-------------------------|--|--|
| Onderdeel                                      | Controller 👻          | USB HID •               |  |  |
| SN                                             | CDV10BC/1313E101003 3 | Software update proces. |  |  |
|                                                | Verwijderen           | De update is voltooid.  |  |  |
| Download een                                   | bestand uit de cloud  |                         |  |  |
| CRX10BC4313E101003.3_TEST(15A,0.2S)_200529.bin |                       |                         |  |  |
|                                                | Update                |                         |  |  |

Als dit process goed is doorlopen zal de BESST box 2
maal piepen en het BESST programma aangeven dat de update voltooid is.

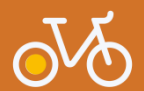

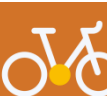

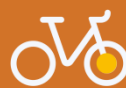

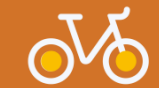